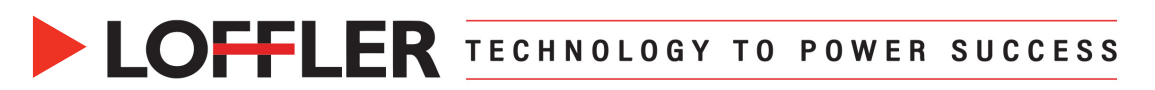

## Canon ImageRUNNER Advance DX: Register a new destination in the Address Book.

The purpose of this guide is how to register a new destination in the address book with the Remote User Interface and at the machine.

## Register a new destination using the Remote User Interface:

| 1.                                                                                                    | Open a browser on a computer and enter the IP address.                                                                                                    |                                                                                                    |
|----------------------------------------------------------------------------------------------------|----------------------------------------------------------------------------------------------------|----------------------------------------------------------------------------------------------------|
| 2. Select General User Login.<br>If necessary, enter the System Manager ID and<br>System Manager PIN. Click Administrator Login<br>button to log in |                                                                                                    | Cattori<br># 407C333//R-807C3331/<br>Spann Manager 502<br>Consol units and big in solitout entring a spatien manager D and system<br>Consol units can big in solitout entring a spatien manager D and system<br>Consol units can big in solitout entring a spatien manager<br>Composite Control ProC 2025 all higher Research              |
| 3.                                                                                                    | Click the <b>Address Book</b> link on the right-hand side of the screen.                                                                                                    | Address Book                                                                                                    |
| 4.                                                                                                    | Select an address book, either Address List 1<br>through 10 or Address List One Touch. Some<br>systems also have an Address List for<br>Administrators.                                                                                                    | Address Lists          Address Lists         Address List 01         Address List 02         Address List 03                                                                                                    |
| 5.                                                                                                    | Select Register a New Destination.                                                                                                    | Address Book:: Address Lists > Address List 03 Address List 03 Register New Destination Register New Gr Select Type                                                                                                    |
| 6.                                                                                                    | Select the new destination type.                                                                                                    | E-Mail<br>I-Fax<br>Fax<br>File<br>Register from LDAP Server                                                                                                    |
| 7.                                                                                                    | If <b>E-mail</b> is selected, enter the e-mail name<br>and e-mail address in the appropriate fields.<br>Click <b>OK</b> to save the data and close the<br>destination window.                                                                                                    | If <b>Fax</b> is selected, enter the fax name and fax number<br>in the appropriate fields. Do not enter dashes. Click<br><b>OK</b> to save the data and close the destination<br>window.                                                                                                    |
|                                                                                                    | Address Book : Address List 5 > Address List 5 > Register New Destination: E-Mail  Register New Destination: E-Mail  Set all the items, then click (OK). You cannot click (OK) if some items have not been set.  OK Cancel  Type :  Changing type will cancel the entered values E-Mail Name : E-Mail Divide Data | Register New Destination: Fax       Last Updated : 02/05/2019 4:15:11 PM         OK       Cancel         Type :       *Changing type will cancel the entered values         *Changing type will cancel the entered values       Fax         Set       Set         Table       Image: Cancel         Telephone Number :       Image: Cancel |

## ©2023 Loffler Companies

MN: St. Louis Park; Duluth; Mankato; Rochester; St Cloud; Willmar; Grand Rapids; Thief River Falls | WI: Eau Claire; La Crosse; Green Bay IA: Sioux City; Spencer | NE: Norfolk | ND: Fargo; Grand Forks | SD: Aberdeen; Sioux Falls

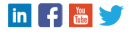

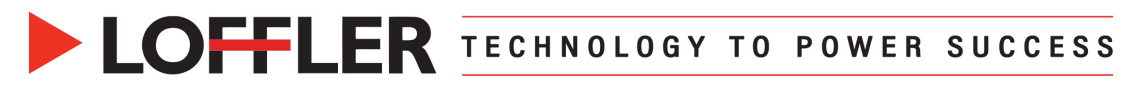

## Register a new destination at the machine:

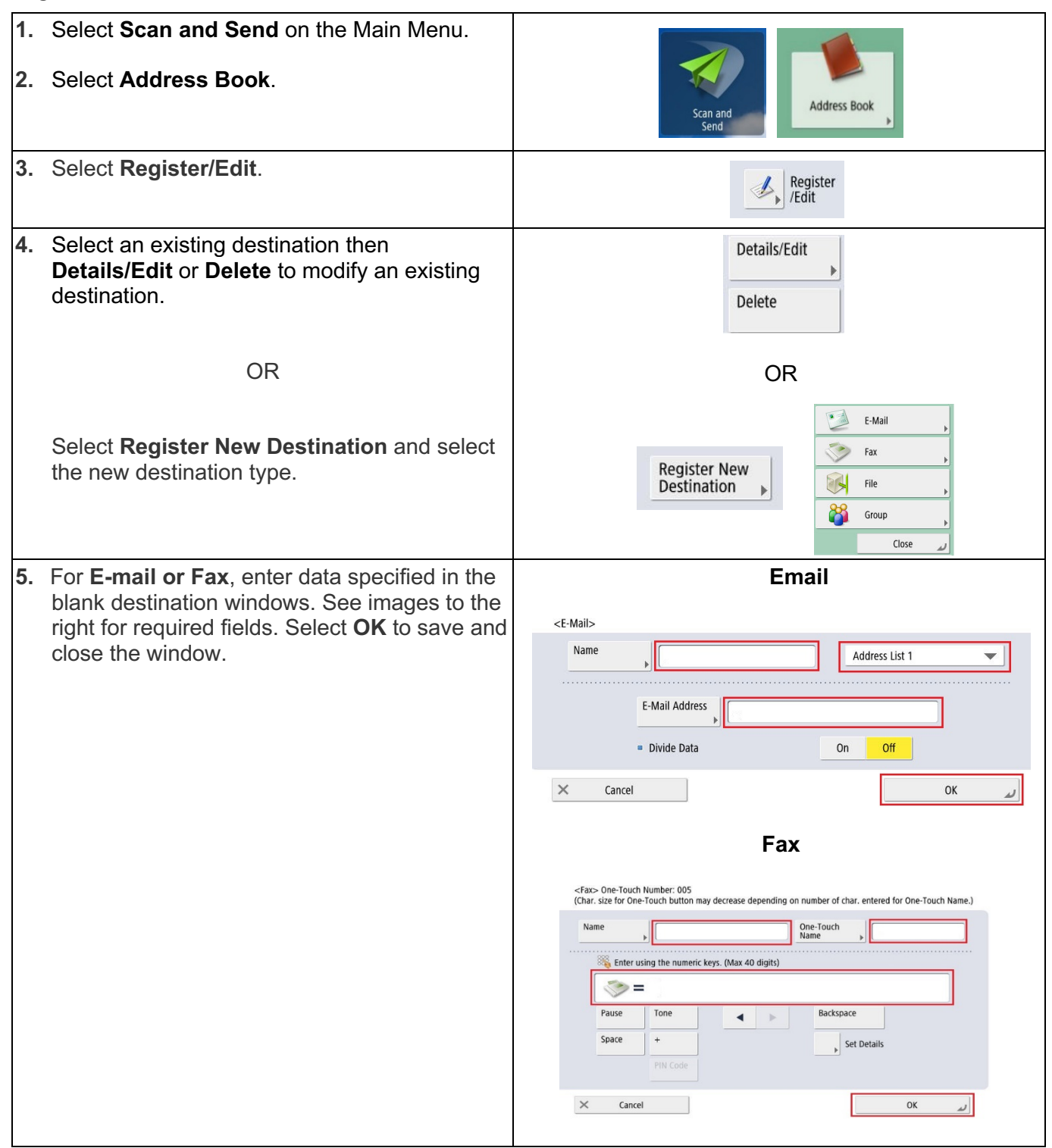

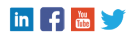